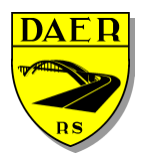

Departamento Autônomo de Estradas de Rodagem

DIRETORIA DE ADMINISTRAÇÃO E FINANÇAS Superintendência de Tecnologia da Informação

# SISTEMA DE AET

# Usuário Externo Autorização Especial de Trânsito

# 1 – Acesso Inicial

Para acessar o sistema o usuário necessitará acessar o endereço <u>http://sid.daer.rs.gov.br</u>. Ele será levado à seguinte tela:

|        | Acesso ao Sistema               | Ŵ |
|--------|---------------------------------|---|
| E-mail |                                 |   |
| Senha  |                                 |   |
|        | Entrar                          |   |
|        | Cadastre-se                     |   |
|        | Esqueceu sua senha? Clique aqui |   |

Para fazer o login no sistema basta inserir seu e-mail e senha e clicar no botão "Entrar". Caso não tenha cadastro, basta clicar em Cadastre-se (vide seleção em vermelho na figura acima).

# 1.2 – Cadastro Inicial

No acesso inicial, clique em "Cadastre-se". Você será direcionado à seguinte tela:

|        | Cadastre-se               | Ŵ |
|--------|---------------------------|---|
| E-mail | usuario-externo@gmail.com |   |
| CPF    | 510.356.713-01            |   |
|        | Avançar                   |   |
|        |                           |   |

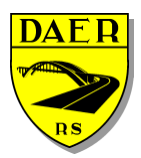

Departamento Autônomo de Estradas de Rodagem

DIRETORIA DE ADMINISTRAÇÃO E FINANÇAS Superintendência de Tecnologia da Informação

Aqui você deverá preencher o e-mail que será utilizado, bem como seu CPF e clique em "Avançar". Você será direcionado à próxima etapa, onde deverá preencher os demais dados cadastrais.

|                 | Cadastre-se               |  |  |  |  |  |  |  |  |
|-----------------|---------------------------|--|--|--|--|--|--|--|--|
| E-mail          | usuario-externo@gmail.com |  |  |  |  |  |  |  |  |
| CPF             | 510.356.713-01            |  |  |  |  |  |  |  |  |
| Nome            |                           |  |  |  |  |  |  |  |  |
| Telefone        |                           |  |  |  |  |  |  |  |  |
| Tipo Usuário    | Selecione o usuário       |  |  |  |  |  |  |  |  |
|                 | Selecione o usuário       |  |  |  |  |  |  |  |  |
| Senha           | Usuário Comum             |  |  |  |  |  |  |  |  |
|                 | Projetista                |  |  |  |  |  |  |  |  |
| Confirmar Senha |                           |  |  |  |  |  |  |  |  |
|                 | Cadastrar                 |  |  |  |  |  |  |  |  |
|                 | Voltar                    |  |  |  |  |  |  |  |  |
|                 |                           |  |  |  |  |  |  |  |  |

Deve-se dar atenção ao tipo de usuário. O solicitante da AET deverá selecionar o tipo de usuário "USUÁRIO COMUM". Após tal seleção, haverão campos adicionais a serem completados:

|                 | Cadastre-se                 |   |  |  |  |  |  |  |  |
|-----------------|-----------------------------|---|--|--|--|--|--|--|--|
| E-mail          | usuario-externo-1@gmail.com |   |  |  |  |  |  |  |  |
| CPF             | 674.603.462-33              |   |  |  |  |  |  |  |  |
| Nome            |                             |   |  |  |  |  |  |  |  |
| Telefone        |                             |   |  |  |  |  |  |  |  |
| Tipo Usuário    | Usuário Comum               | ¥ |  |  |  |  |  |  |  |
| Senha           |                             |   |  |  |  |  |  |  |  |
| Confirmar Senha |                             |   |  |  |  |  |  |  |  |
|                 | Cadastrar                   |   |  |  |  |  |  |  |  |
|                 | Voltar                      |   |  |  |  |  |  |  |  |
|                 |                             |   |  |  |  |  |  |  |  |

Após o cadastro, o usuário receberá a mensagem abaixo.

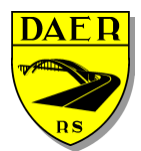

Departamento Autônomo de Estradas de Rodagem

DIRETORIA DE ADMINISTRAÇÃO E FINANÇAS Superintendência de Tecnologia da Informação

# 1.2 – Recuperação de Senha

Para recuperar a senha, basta na tela inicial de acesso clicar em "Esqueceu sua senha? Clique Aqui". O usuário será direcionado à tela abaixo, onde deverá preencher com o e-mail de cadastro e clicar no botão verde de seta.

| ESQUECI MINHA SENHA                                                   |
|-----------------------------------------------------------------------|
| Insira o e-mail cadastrado no sistema para receber uma nova<br>senha. |
| →                                                                     |

O usuário receberá uma nova senha aleatória, a qual será solicitada sua troca no primeiro acesso após a solicitação de recuperação. A tela será a seguinte:

| TROCA DE SENHA    |
|-------------------|
| Senha atual       |
| Senha atual       |
| Nova senha        |
| Nova Senha        |
| Repita nova senha |
| Repita nova senha |
| Trocar Senha      |

Em senha atual, o usuário **DEVERÁ INSERIR A SENHA RECEBIDA NO E-MAIL**, e logo após inserir a nova senha e repeti-la.

# 2 - Tela Inicial

Após efetuar o acesso, o usuário terá acesso à tela de Sistemas Disponíveis, onde deverá clicar no sistema de interesse. Inicialmente somente estará o disponível o Sistema AET – Autorização Especial de Trânsito (CTV).

|         | 🚓 Inicio |                                        | 2        | 🖉 Mani | uais Playboy Do Boné 😋 🗸                                                      |
|---------|----------|----------------------------------------|----------|--------|-------------------------------------------------------------------------------|
| Ø       | AET      | Sistemas Disponíveis                   | <b>J</b> | 00     | cões                                                                          |
| 600 A.E |          | AET<br>Autorização Especial de Trânato |          | 4      | Perfil<br>Cadastro do usuário.                                                |
|         |          | 1 2                                    | 5 =      | •      | Raitina troca de senha do<br>versión.<br>Sair de modo seguro da<br>apticação. |

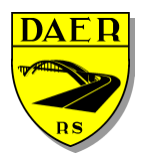

### SECRETARIA DOS TRANSPORTES Departamento Autônomo de Estradas de Rodagem DIRETORIA DE ADMINISTRAÇÃO E FINANÇAS Superintendência de Tecnologia da Informação

No Dashboard inicial constam os seguintes itens numerados:

- 1. Menu Lateral: Aqui constam todos os menus disponíveis ao(s) perfil(is) associado(s) ao usuário;
- 2. Sistemas Disponíveis: Aqui constam todos os módulos do sistema que o usuário tem disponível.
- 3. Manuais: Aqui estarão todos os manuais pertinentes aos sistemas neste espaço;
- 4. Engrenagens: As engrenagens têm a função de abrir o menu de opções.
- Menu de Opções: Este menu estará disponível a todos usuários do sistema, independentemente do perfil que tiverem. São funções pertinentes ao cadastro de usuários e senha.
  - 1. Perfil: Onde o usuário pode alterar seus dados;
  - 2. Trocar Senha: como o nome do menu fala, onde o usuário pode alterar sua senha;
  - Logout: método mais seguro para sair da aplicação, onde todos os dados da sessão são destruídos;

# 2.1 – Perfil

Aqui o usuário poderá alterar seus dados realizados inicialmente.

| 🕋 Inicio | =                                                                           |               |                 |                | 🖉 Manuais                 | Zé Figueira <b>CS -</b> |
|----------|-----------------------------------------------------------------------------|---------------|-----------------|----------------|---------------------------|-------------------------|
|          | Perfil do Usuário                                                           |               |                 | 🕫 Hom          | e > Controle > Usuarios > | Perfil do Usuário       |
|          | Dados do Usuário                                                            |               |                 |                | 2 🔳                       | ,                       |
|          | Nome                                                                        | 1             | Telefone        | CPF            | Situação                  |                         |
|          | Zé Figueira                                                                 |               | 5499999999      | 487.979.180-67 | Pendente                  |                         |
|          | Email                                                                       |               |                 |                |                           |                         |
|          | usuario-projetista@gmail.com                                                |               |                 |                |                           |                         |
|          | Papel Usuário Número                                                        | REA           | Documento       | _              |                           |                         |
|          | ENGENHEIRO T 1234                                                           |               | crea-1234.png Q | ×              |                           |                         |
|          | P) Salvar                                                                   |               |                 |                |                           |                         |
| 1        |                                                                             |               |                 |                |                           |                         |
|          | C Histórico do Processo                                                     |               |                 |                |                           |                         |
|          | Zé Figueira<br>Permissoes anteriores excluídas. Permissoes adicionadas : ae | /aets/listar; |                 |                | © 22/                     | 06/2019 13:46           |
|          | Zé Figueira<br>Cadastro Realizado                                           |               |                 |                | © 22/                     | 06/2019 13:46           |

Nesta tela, deve-se destacar dois pontos:

- Ao clicar em "Histórico do Processo", o usuário poderá visualizar todas as alterações realizadas em seu perfil, bem como, o retorno dos técnicos do DAER em relação aos seus cadastros.
- 2. O Usuário poderá acompanhar a situação de seu cadastro junto ao DAER.

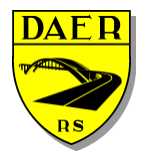

Departamento Autônomo de Estradas de Rodagem

DIRETORIA DE ADMINISTRAÇÃO E FINANÇAS Superintendência de Tecnologia da Informação

# 2.2 – Trocar Senha

| TROCA DE SENHA    |  |
|-------------------|--|
| Senha atual       |  |
| Senha atual       |  |
| Nova senha        |  |
| Nova Senha        |  |
| Repita nova senha |  |
| Repita nova senha |  |
| Trocar Senha      |  |

Aqui o usuário poderá realizar a troca de senha.

### 2.3 – Manuais

Ao clicar no menu Manuais, aparecerão todos os disponíveis para o sistema. Ao clicar no desejado, o mesmo abrirá em uma nova janela.

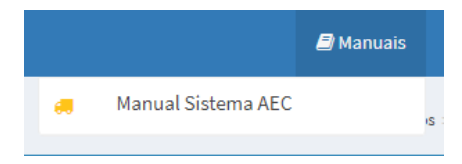

# 2.4 – Filtros

Todas as telas que envolvem grandes listagens de dados geralmente têm dois tipos de filtros. O primeiro filtro (Banco de Dados) é utilizado quando o usuário vai buscar as informações do armazenamento geral dos dados. O segundo filtro faz uma seleção do resultado da primeira pesquisa. Ele busca em todas as colunas o valor digitado.

| Listar Usuários               |                              |                       |                                                     |                                | ♣ Home > Usuarios > Li | istar Usuário |
|-------------------------------|------------------------------|-----------------------|-----------------------------------------------------|--------------------------------|------------------------|---------------|
| ▼ Filtros                     |                              |                       |                                                     |                                |                        | *             |
| Nome Digite o nome do usuário |                              | CPF<br>Digite o númer | o do CPF                                            | Organização<br>Selecione Orgão |                        | ٠             |
| Q Pesquisar                   | Filtro do Banco de           | Dados                 |                                                     | Filtro do F                    | Resultado da Bu        | sca           |
| I≣ Listagem dos Usuários      |                              |                       |                                                     |                                |                        |               |
| Mostrando 10 + resultados por | página                       |                       |                                                     |                                | Pesquisar              |               |
| Ações 🔒                       | Nome                         |                       | Organização                                         |                                | Situação               |               |
| ۹ 🛃                           | Vinicius Mota                |                       | CRBM - COMANDO RODOVIÁRIO DA BRIGADA MILITAR        |                                | Inativo                |               |
| ۹ 🐣                           | RAfaeL ROdRigues             |                       | CRBM - COMANDO RODOVIÁRIO DA BRIGADA MILITAR        |                                | Inativo                |               |
| ۹ 🐣                           | Sthefany de Freitas Ferreira |                       | DAER - DEPARTAMENTO AUTÔNOMO DE ESTRADAS DE RODAGEM |                                | Inativo                |               |
| Q 🖌 🛃                         | Luizinho silva               |                       | CRBM - COMANDO RODOVIÁRIO DA BRIGADA MILITAR        |                                | Aguardando Aprovação   |               |
| Q 🖌 🔤                         | Luide                        |                       | DAER - DEPARTAMENTO AUTÔNOMO DE ESTRADAS DE RODAGEM |                                | Ativo                  |               |

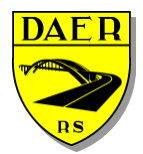

Departamento Autônomo de Estradas de Rodagem

DIRETORIA DE ADMINISTRAÇÃO E FINANÇAS Superintendência de Tecnologia da Informação

# 2.5 – Ajuda de Botões

Para facilitar o uso do sistema, quando houver dúvidas referentes aos botões disponibilizados, basta posicionar o mouse sobre o botão e um balão surgirá dizendo a funcionalidade do mesmo.

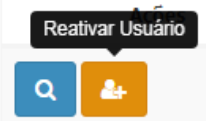

# 2.6 – Buscas em Combobox

Há no sistema de caixas de pesquisa conhecidas como combobox que são mais interativas do que as usualmente empregadas nos formulários de sistema. Elas contêm uma caixa de pesquisa no topo para fazer a busca textual do valor necessitado. Seguem exemplos:

| Rodovia                   |             |   |
|---------------------------|-------------|---|
| Selecione uma Rodovia     |             |   |
| 1                         |             |   |
| Selecione uma Rodovia     |             | * |
| VRS-811                   | T           |   |
| ERS-210                   |             |   |
| VRS-863                   |             | - |
| RSC-453                   |             |   |
| ERS-452                   |             | - |
| DIGITE A CATEGORIA DA CNH | Digite o UF |   |

# 2.7 – Permissões

Haverão momentos em que botões existentes neste manual não aparecerão da forma como demonstrado. Cabe ressaltar que a aparição/sumiço de botões **DEVE-SE ÀS PERMISSÕES QUE O USUÁRIO TENHA OU ÀS CONDIÇÕES QUE A TELA IMPÕE.** Desta forma, nem sempre o não aparecimento de um botão quer dizer que o software esteja com problemas.

### 3 - Menus

Ao entrar no sistema AET estará disponível a seguinte tela de Dashboard:

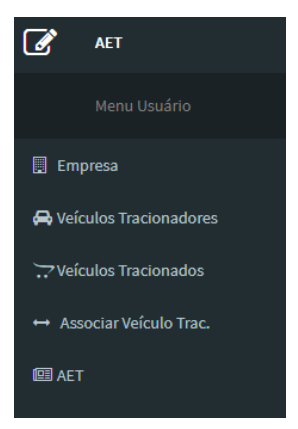

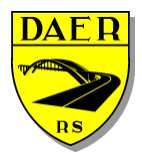

# SECRETARIA DOS TRANSPORTES Departamento Autônomo de Estradas de Rodagem

DIRETORIA DE ADMINISTRAÇÃO E FINANÇAS Superintendência de Tecnologia da Informação

Estarão disponíveis os seguintes menus:

- Empresa: cadastro da empresa que solicitará o AET.
- · Veículos Tracionadores: cadastro dos veículos tratores, também conhecidos como "cavalos".
- Veículos Tracionados: cadastro dos veículos tracionadores que serão usados na composição.
- Associar Veículo Trac.: neste menu serão associados os veículos tracionados à empresa.
- AET: neste menu o usuário poderá fazer efetivamente fazer a solicitação do AET.

# 4 - Dashboard

Ao entrar no sistema AET estará disponível a seguinte tela de Dashboard:

|         | 🚯 Inicio          | ≡                                       |           |         |                                     |  |      |                           |         |  |      |         | 🖉 Manuais    | Usuário Externo 🕫 🕶    |
|---------|-------------------|-----------------------------------------|-----------|---------|-------------------------------------|--|------|---------------------------|---------|--|------|---------|--------------|------------------------|
| Ø       | AET               | Dash                                    | Dashboard |         |                                     |  |      |                           |         |  |      |         | <b>e</b> a H | Iome > Aet > Dashboard |
|         |                   | Pendências - Aguardando retormo do DAER |           |         | Aets Rejeitadas - Últimas rejeições |  |      | Aets Aguardando Pagamento |         |  |      |         |              |                        |
| 🗮 Em    | presa             |                                         | Тіро      | Empresa | Veículo                             |  | Тіро | Empresa                   | Veículo |  | Тіро | Empresa | Veíc         | ulo                    |
| 🖨 Veí   |                   |                                         |           |         |                                     |  |      |                           |         |  |      |         |              |                        |
| ∵ Veí   | culos Tracionados |                                         |           | - 4     |                                     |  |      | - 1                       |         |  |      | - 1     |              |                        |
| ↔ As    |                   |                                         |           |         |                                     |  |      |                           |         |  |      |         |              |                        |
| BED AE. |                   |                                         |           |         | 1                                   |  |      |                           | 2       |  |      | 3       |              |                        |

Nesta tela teremos as seguintes informações disponibilizadas:

- 1. Pendências: aqui estarão todas as tarefas que estão aguardando a verificação do DAER;
- AETs Rejeitadas: haverá aqui todas as tarefas que já receberam pareceres negativos do DAER e que devem ser revisados pelo usuário;
- 3. Aets Aguardando Pagamento: aqui estarão todas as AETs que aguardam pagamento;

# 5 - Processo de Solicitação

O processo de solicitação da AET seguirá o seguinte rito:

- Cadastro da Empresa (realizado uma única vez);
- Cadastro do Veículo Tracionador (realizado uma única vez e atualizado periodicamente);
- Cadastro do Veículo Tracionado (realizado uma única vez e atualizado periodicamente);
- Associação do Veículo Tracionado à Empresa (realizado uma única vez e atualizado periodicamente);
- Solicitaçao da AET (realizado periodicamente);

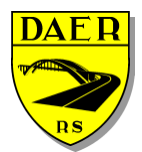

Departamento Autônomo de Estradas de Rodagem

DIRETORIA DE ADMINISTRAÇÃO E FINANÇAS Superintendência de Tecnologia da Informação

# 6 - Empresa

Ao clicar no menu empresa, aparecerá a seguinte tela:

| Listar Empresas                          |                                |    |                        |    | 🙆 Home         | a > Control | le > Empresas > Listar Empresas |  |  |  |
|------------------------------------------|--------------------------------|----|------------------------|----|----------------|-------------|---------------------------------|--|--|--|
| ▼ Filtros                                |                                |    |                        |    |                |             | *                               |  |  |  |
| Empresa: CPF/CNR/<br>Transpo 00154782215 |                                |    | Situação<br>Em Análise |    |                | *           |                                 |  |  |  |
| Q Pesquisar + Nova Empresa               | Q Peopular +Nova Empresa       |    |                        |    |                |             |                                 |  |  |  |
| 🖪 Empresas                               |                                |    |                        |    |                |             |                                 |  |  |  |
| Mostrando 10 🔻 resultados por página     |                                |    |                        |    | I              | Pesquisar   |                                 |  |  |  |
| Ações ↓₹                                 | Razão Social                   | 11 | CPF/CNPJ               | 11 | Insc. Estadual | J† -        | Situação 👘                      |  |  |  |
| Q 🖌 🥝                                    | TERRA NETWORKS BRASIL S/A      |    | 91.088.328/0013-09     |    | ISENTO         |             | Pendente                        |  |  |  |
| Q 🖌 🥝                                    | Carros Mundo Target            |    | 00.173.471/0001-74     |    | 062/2141193    | 1           | Pendente                        |  |  |  |
| ۹ 🖌 🧕                                    | GT Motors                      |    | 00.001.875/3810-79     |    | 062/2991155    | 1           | Pendente                        |  |  |  |
| ۹ 🖌 🖉                                    | Mundo Da Moto 7                |    | 00.047.700/0118-66     |    | 158/8152377    | 1           | Rejeitado                       |  |  |  |
| ۹ 🖌 🖉                                    | Transporte De Monitores Online |    | 37.911.247/0001-70     |    | 000/1525454    |             | Ativo                           |  |  |  |
| ۹ 🖌 🖉                                    | Empresas De Testes             |    | 06.778.157/0001-36     |    | 005/5849433    |             | Pendente                        |  |  |  |
| ۹ 🖌 🧕                                    | JS Disel Ltda                  |    | 00.000.000/0000-00     |    | 001/5874632    |             | Ativo                           |  |  |  |
| ۹ 🖌 🧕                                    | Grupo JBS 22                   |    | 00.000.013/0001-50     |    | 131/7113171    |             | Pendente                        |  |  |  |
|                                          | EPTC POA                       |    | 00.000.000/0000-18     |    | 000/0000000    |             | Pendente                        |  |  |  |

No topo desta tela aparecerá campos de filtros para buscar as empresas de acordo com diferentes critérios.

Abaixo, aparecerá o botão "Pesquisar", que irá a seleção baseada nos filtros utilizados.

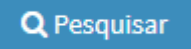

Aparecerá também o botão "Nova Empresa" utilizado para cadastrar uma "Nova Empresa".

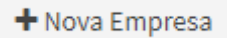

Abaixo aparecerá uma tabela que conterá informações básicas do cadastro e que poderão ter os seguintes botões disponibilizados:

- Visualizar
  - Botão azul com um ícone de lupa, onde o usuário poderá visualizar maiores detalhes da empresa selecionada. Essa ação não permite edição dos dados da empresa.

# Q

- Editar
  - Botão verde com um ícone de lápis, onde o usuário poderá visualizar e editar os dados da empresa selecionada.

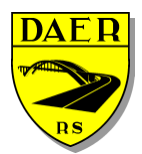

Departamento Autônomo de Estradas de Rodagem

DIRETORIA DE ADMINISTRAÇÃO E FINANÇAS Superintendência de Tecnologia da Informação

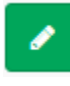

#### Inativar

 Botão vermelho com um ícone circular e uma barra no centro, onde o usuário desativará o cadastro da empresa, não podendo mais solicitar novas Autorizações Especiais de Trânsito.

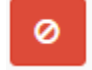

C

#### Reativar

 Essa ação estará disponível somente se a empresa selecionada estiver Inativada. Ao invés do botão vermelho de Inativar, estará disponível um botão verde com ícone de um círculo com uma seta no centro.

### 6.1 – Cadastrar Nova Empresa

Na tela principal, deverá clicar no botão "Nova Empresa".

| <b>Filtros</b>           |                      |          | A |
|--------------------------|----------------------|----------|---|
| Empresa:                 | CPF/CNPJ             | Situação |   |
| Digite o nome da empresa | Digite o CPF ou CNPJ | Todas    |   |

#### Irá aparecer a seguinte tela:

| Cadastrar Empresas                                                              |                                 | 8                      | Home > Contro | le > Empresas > | <ul> <li>Cadastrar Empresas</li> </ul> |
|---------------------------------------------------------------------------------|---------------------------------|------------------------|---------------|-----------------|----------------------------------------|
| 📕 Dados da Empresa                                                              |                                 |                        |               |                 |                                        |
| CPF/CNPJ                                                                        |                                 |                        |               |                 |                                        |
| Preecha o CPF ou CNPJ Q Buscar Informações                                      |                                 |                        |               |                 |                                        |
| As informações abaixo são preenchidas automaticamente, porém ca<br>Rozão Social | be ao usuário validá-tas.       |                        |               |                 |                                        |
| Preecha o Nome da Empresa                                                       |                                 |                        |               |                 |                                        |
| € Inscrição Estadual                                                            | Natureza                        |                        |               |                 |                                        |
| ISENTO                                                                          | Selecione a Natureza da Empresa |                        |               |                 | ٣                                      |
| Endereço                                                                        |                                 | Número                 | Comp          | lemento         |                                        |
| Preencha o Endereço                                                             |                                 | Número                 | Con           | plemento        |                                        |
| Bairro                                                                          | CEP                             | Municipio              |               |                 |                                        |
| Preencha o Bairro                                                               | Preencha o CEP                  | Selecione o Municipios |               |                 | •                                      |
| Telefone                                                                        | Celular                         |                        |               |                 |                                        |
| Preencha o Telefone                                                             | Preencha o Celular              |                        |               |                 |                                        |
| 🖹 Salvar 🦘 Voltar                                                               |                                 |                        |               |                 |                                        |

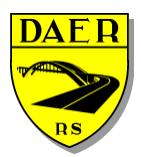

Departamento Autônomo de Estradas de Rodagem

DIRETORIA DE ADMINISTRAÇÃO E FINANÇAS Superintendência de Tecnologia da Informação

Ao preencher o campo CPF/CNPJ e clicar no botão "Buscar Informações", todos os dados referentes a empresa (se existirem) serão consultados e estarão disponíveis para conferência do usuário nos campos correspondentes. **Porém, fica sob responsabilidade do usuário, conferi-los e alterá-los de acordo com sua realidade**.

Após a conferência, clicar no botão "Salvar". Ocorrendo algum erro ao cadastrar, será exibido na tela uma mensagem em vermelho listando os motivos da falha no cadastro.

Após o cadastro bem-sucedido estará disponível a opção de anexar documento de Procuração. A anexação deste documento é OPCIONAL, devendo ser utilizado caso o usuário não seja o proprietário da empresa.

| Editar Empresa                        |                                     |                                  |                     | 🙆 Home >     | > Controle > Empresas > Editar > Ed | ditar Empresa |
|---------------------------------------|-------------------------------------|----------------------------------|---------------------|--------------|-------------------------------------|---------------|
| 📕 Dados da Empresa                    |                                     |                                  |                     |              |                                     |               |
| CPF/CNPJ                              | Situação                            |                                  |                     |              |                                     |               |
| 48.286.682/0001-77                    | Pendente                            |                                  |                     |              |                                     |               |
| Razão Social                          |                                     |                                  |                     |              |                                     |               |
| Transporte E Carregamentos            |                                     |                                  |                     |              |                                     |               |
| 🛿 Inscrição Estadual                  |                                     | Natureza                         |                     |              |                                     |               |
| ISENTO                                |                                     | 4330499 - Outras obras de acabam | iento da construção |              |                                     | ٣             |
| Endereço                              |                                     |                                  |                     | Número       | Complemento                         |               |
| Av Ceará                              |                                     |                                  |                     | 548          | Complemento                         |               |
| Bairro                                |                                     | CEP                              |                     | Municipio    |                                     |               |
| Anchieta                              |                                     | 92458-796                        |                     | PORTO ALEGRE |                                     | ٣             |
| Telefone                              |                                     | Celular                          |                     |              |                                     |               |
| (51) 3251-4875                        |                                     | (51) 9 9854-8633                 |                     |              |                                     |               |
| <b>⊘</b> Procuração                   |                                     |                                  |                     |              |                                     |               |
| Escolher arquivo Nenhum arquivo sel   | lecionado                           |                                  |                     |              |                                     |               |
| Tamanho máximo de arquivo 2M. Arquivo | s permitidos (PDF, JPG, JPEG, PNG). |                                  |                     |              |                                     |               |
| 🖹 Salvar 🦘 Voltar                     |                                     |                                  |                     |              |                                     |               |

# 6.2 – Visualizar Empresa

Após clicar no botão azul será redirecionado para a página de visualização, onde somente serão listadas as informações da empresa sem poder alterá-las.

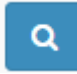

Aparecerá os dados todos bloqueados:

| Visualizar Empresa                                              |          |                | 6 ·        | Home - Controle - B | Empresas 🖻 Visualizar | <ul> <li>Visualizar Empres</li> </ul> |
|-----------------------------------------------------------------|----------|----------------|------------|---------------------|-----------------------|---------------------------------------|
| 📕 Dados da Empresa                                              |          |                |            |                     |                       |                                       |
| CPF/CNPJ                                                        | Situação |                |            |                     |                       |                                       |
| 00.000.045/6584-87                                              | Inativo  |                |            |                     |                       |                                       |
| Razão Social                                                    |          |                |            |                     |                       |                                       |
| JBS LTDA                                                        |          |                |            |                     |                       |                                       |
| Ins Estadual                                                    |          | Natureza       |            |                     |                       |                                       |
| 005/5487556                                                     |          | Transporte     |            |                     |                       |                                       |
| Endereço                                                        |          |                | Número     | 0                   | omplemento            |                                       |
| Rua Jabuty                                                      |          |                | 1354       |                     | prédio                |                                       |
| Bairro                                                          |          | CEP            | Municipio  |                     |                       |                                       |
| Centro                                                          |          | 92430-158      | ALTO FELIZ |                     |                       |                                       |
| Telefone                                                        |          | Celular        |            |                     |                       |                                       |
| (51) 3432-1587                                                  |          | (00) 0 0000-00 |            |                     |                       |                                       |
| <ul> <li>Procuração</li> <li>Não há Arquivo anexado.</li> </ul> |          |                |            |                     |                       |                                       |
| + Voltar                                                        |          |                |            |                     |                       |                                       |

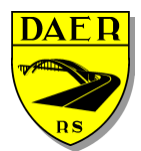

Departamento Autônomo de Estradas de Rodagem

DIRETORIA DE ADMINISTRAÇÃO E FINANÇAS Superintendência de Tecnologia da Informação

## 6.3 – Editar Empresa

Após clicar no botão verde será redirecionado para a página de edição, será possível alterar os dados e anexar documentos. Toda a alteração de dados alterará a situação da empresa para "PENDENTE" e os mesmos deverão ser validados por funcionários do DAER.

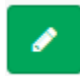

### 6.4 – Inativar Empresa

Após clicar no botão vermelho aparecerá uma mensagem de confirmação de inativação.

| =                               |                | benim.daer.rs.gov.br diz:                | ×                  |                              | ¢-               |  |  |  |
|---------------------------------|----------------|------------------------------------------|--------------------|------------------------------|------------------|--|--|--|
| Listar Empresas                 |                | Confirma a desativação da empresa # 243? | or Country         | 💰 Home > Controle > Empresas |                  |  |  |  |
| ▼ Filtros                       |                |                                          | Calicelal          |                              | *                |  |  |  |
| Empresa:                        |                | CPF/CNPJ                                 |                    | Situação                     |                  |  |  |  |
| Digite o nome da empresa        |                | Digite o CPF ou CNPJ                     |                    | Todas                        | •                |  |  |  |
| Q Pesquisar + Nova Empresa      |                |                                          |                    |                              |                  |  |  |  |
| Empresas                        |                |                                          |                    |                              |                  |  |  |  |
| Mostrando 10 V resultados por p | ágina          |                                          |                    |                              | Pesquisar        |  |  |  |
| Ações                           | 1 Razão Social |                                          | UT CPF/CNPJ        | ↓↑ Insc. Estadual            | .↓† Situação .↓† |  |  |  |
| Q C                             | JBS LTDA       |                                          | 00.000.045/6584-87 | 005/5487556                  | Inativo          |  |  |  |
| Q C                             | SMT            |                                          | 00.001.875/8563-21 | 000/1238562                  | Inativo          |  |  |  |
| Q C                             | EPTC CANOAS    |                                          | 00.000.000/0000-0  | 000/1236874                  | Inativo          |  |  |  |
| Q C                             | EPTC Poa       |                                          | 00.187.448/7457-58 | 012/3548733                  | Inativo          |  |  |  |
| Q C<br>Desafivar Empresa        | CRBM           |                                          | 00.001.874/4874-57 | 000/1235487                  | Inativo          |  |  |  |
| Q 🖌 🥝                           | TERRA NETWO    | RKS BRASIL S/A                           | 91.088.328/0013-09 | ISENTO                       | Pendente         |  |  |  |
| ۹ 🖌 🥝                           | Carros Mundo   | farget                                   | 00.173.471/0001-74 | 062/2141193                  | Pendente         |  |  |  |
| ۹ 🖌 🖉                           | GT Motors      |                                          | 00.001.875/3810-79 | 062/2991155                  | Pendente         |  |  |  |
| Q 🖌 🙆                           | Mundo Da Mot   | 7                                        | 00.047.700/0118-66 | 158/8152377                  | Rejeitado        |  |  |  |
|                                 |                |                                          |                    |                              |                  |  |  |  |

# 6.5 – Reativar Empresa

Quando a situação for "INATIVO" estará disponível um botão verde com ícone de "seta em círculo" para a reativação, ao clicar nele a situação será alterada para "PENDENTE" e será possível a edição por parte do usuário e aprovação por parte do DAER.

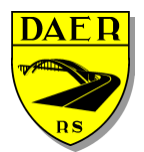

Departamento Autônomo de Estradas de Rodagem

DIRETORIA DE ADMINISTRAÇÃO E FINANÇAS Superintendência de Tecnologia da Informação

| Listar Empresas                      |                                |                      |                    |          | 🆚 Home         | Controle  | Empresas > Listar I | Empresas |
|--------------------------------------|--------------------------------|----------------------|--------------------|----------|----------------|-----------|---------------------|----------|
| ▼ Filtros                            |                                |                      |                    |          |                |           |                     | *        |
| Empresa:                             |                                | CPF/CNPJ             |                    | Situação |                |           |                     |          |
| Digite o nome da empresa             |                                | Digite o CPF ou CNPJ |                    | Todas    |                |           |                     | •        |
| Q Pesquisar + Nova Empresa           |                                |                      |                    |          |                |           |                     |          |
| Empresas                             |                                |                      |                    |          |                |           |                     |          |
| Mostrando 10 🔻 resultados por página |                                |                      |                    |          | F              | Pesquisar |                     |          |
| Ações 🕸                              | Razão Social                   | 11                   | CPF/CNPJ           | 11       | Insc. Estadual | .l↑ s     | ituação             | J†       |
| Q C                                  | SMT                            |                      | 00.001.875/8563-21 |          | 000/1238562    | In        | nativo              |          |
| Q <b>C</b>                           | EPTC CANOAS                    |                      | 00.000.000/0000-0  |          | 000/1236874    | In        | nativo              |          |
| Q <b>C</b>                           | EPTC Poa                       |                      | 00.187.448/7457-58 |          | 012/3548733    | In        | nativo              |          |
| Q C                                  | CRBM                           |                      | 00.001.874/4874-57 |          | 000/1235487    | In        | nativo              |          |
| Q 🖌 🥝                                | TERRA NETWORKS BRASIL S/A      |                      | 91.088.328/0013-09 |          | ISENTO         | P         | endente             |          |
| Q 🖌 🥝                                | Carros Mundo Target            |                      | 00.173.471/0001-74 |          | 062/2141193    | P         | endente             |          |
| a 🖌 🥝                                | GT Motors                      |                      | 00.001.875/3810-79 |          | 062/2991155    | P         | endente             |          |
| Q 🖌 🥝                                | Mundo Da Moto 7                |                      | 00.047.700/0118-66 |          | 158/8152377    | R         | lejeitado           |          |
| a 🖌 🥝                                | Transporte De Monitores Online |                      | 37.911.247/0001-70 |          | 000/1525454    | A         | tivo                |          |

# 7-Veículos Tracionadores

Ao clicar no menu VEÍCULOS TRACIONADORES será redirecionado para a página de listagem dos veículos cadastrados pelo usuário. A tela de listagem possui filtros para facilitar a busca pelo veículo desejado. Ao lado do botão de pesquisa está localizado o botão "Novo Veículo", que será explicado a seguir.

| Listar Veículos                  |                                      |                |             |              |          |              | 🏟 Home > Transpi | orte > Veiculos > Listar Veículos |  |  |  |
|----------------------------------|--------------------------------------|----------------|-------------|--------------|----------|--------------|------------------|-----------------------------------|--|--|--|
| ▼ Filtros                        |                                      |                |             |              |          |              |                  |                                   |  |  |  |
| Empresa                          | 1                                    | Placa          | RENAVA      | м            | Situação |              |                  |                                   |  |  |  |
| Carbonera Transportes Sem Luxo S | 5A 22 🔻                              | Digite a placa | 15324       | 1532489 Em A |          | Análise      |                  |                                   |  |  |  |
| Q Pesquisar + Novo Veículo       | Q Pesquisar + Novo Veiculo           |                |             |              |          |              |                  |                                   |  |  |  |
| Resultados                       |                                      |                |             |              |          |              |                  |                                   |  |  |  |
| Mostrando 10 🔻 resultados por pá | igina                                |                |             |              |          |              | Pesquisar        |                                   |  |  |  |
| Ações 🕸                          | Razão Social                         | J†             | RENAVAM 11  | Placa ↓↑     | Ano 👘    | Tonelagem ↓↑ | Eixos 👘          | Situação 💷                        |  |  |  |
| Q C                              | Mundo Da Moto 7                      |                | 47355959093 | MVA-6116     | 2009     | 11           | 2                | Inativo                           |  |  |  |
| Q C                              | JS Disel Ltda                        |                | 892565829   | MDN-8676     | 2006     | 10           | 2                | Inativo                           |  |  |  |
| QC                               | CRBM                                 |                | 0022487287  | IQY-3358     | 1998     | 50           | 4                | Inativo                           |  |  |  |
| Q C                              | JBS LTDA                             |                | 25413685216 | IQY-3358     | 2007     | 15           | 9                | Inativo                           |  |  |  |
| QC                               | JBS LTDA                             |                | 00215369847 | IQU-1587     | 2018     | 60           | 8                | Inativo                           |  |  |  |
| QC                               | JBS LTDA                             |                | 00224872545 | IQY-3339     | 2010     | 4            | 4                | Inativo                           |  |  |  |
| QC                               | Quebra-mola Transportes              |                | 224477      | ITT-0014     | 2004     | 2            | 3                | Inativo                           |  |  |  |
| ۹ 🖌 🖉                            | Carros Mundo Target                  |                | 1239082913  | IUI-1213     | 2010     | 13           | 3                | Pendente                          |  |  |  |
| ۹ 🖌 🖉                            | Carros Mundo Target                  |                | 12547854215 | IUA-1010     | 2010     | 21.25        | 2                | Ativo                             |  |  |  |
| Q 🖌 Ø                            | Carbonera Transportes Sem Luxo SA 22 |                | 00590432184 | IGU-4643     | 1989     | 21.6         | 3                | Pendente                          |  |  |  |

No topo desta tela aparecerá campos de filtros para buscar os veículos de acordo com diferentes critérios.

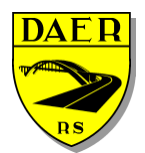

Departamento Autônomo de Estradas de Rodagem

DIRETORIA DE ADMINISTRAÇÃO E FINANÇAS Superintendência de Tecnologia da Informação

Abaixo, aparecerá o botão "Pesquisar", que irá a seleção baseada nos filtros utilizados.

**Q** Pesquisar

Aparecerá também o botão "Novo Veículo" utilizado para cadastrar um "Novo Veículo".

+ Novo Veículo

Abaixo aparecerá uma tabela que conterá informações básicas do cadastro e que poderão ter os seguintes botões disponibilizados:

- Visualizar
  - Botão azul com um ícone de lupa, onde o usuário poderá visualizar maiores detalhes do veículo selecionado. Essa ação não permite edição dos dados do veículo.

#### • Editar

 Botão verde com um ícone de lápis, onde o usuário poderá visualizar e editar os dados do veículo selecionado.

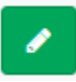

#### • Inativar

 Botão vermelho com um ícone circular e uma barra no centro, onde o usuário desativará o cadastro do veículo, não podendo mais solicitar novas Autorizações Especiais de Trânsito.

#### Reativar

 Essa ação estará disponível somente se o veículo selecionado estiver Inativado. Ao invés do botão vermelho de Inativar, estará disponível um botão verde com ícone de um círculo com uma seta no centro.

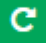

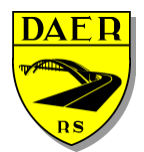

Departamento Autônomo de Estradas de Rodagem

DIRETORIA DE ADMINISTRAÇÃO E FINANÇAS Superintendência de Tecnologia da Informação

# 7.1 – Cadastrar Veículos

Ao clicar no botão "NOVO VEÍCULO", será redirecionado para uma nova tela.

+ Novo Veículo

Preencha todos os dados e clique em "SALVAR", se ocorre algum erro ele será mostrado na parte superior da tela com o fundo vermelho, mas se tudo estiver certo aparecerá a mensagem de sucesso com o fundo verde na parte superior da tela.

| Cadastrar Veiculos    |            |                                 |  |                   |                     | 🙆 Home | > Transporte > Veicu | los > Cadastrar Veiculos |  |
|-----------------------|------------|---------------------------------|--|-------------------|---------------------|--------|----------------------|--------------------------|--|
| 🖨 Dados do Veículo    |            |                                 |  |                   |                     |        |                      |                          |  |
| Empresa               |            |                                 |  |                   | Placa               |        |                      |                          |  |
| Selecione a Empresa   |            |                                 |  | *                 |                     |        |                      |                          |  |
| Renavam               | vam Chassi |                                 |  |                   | Marca               |        |                      |                          |  |
| Digite o RENAVAM      |            |                                 |  | Selecione a Marca |                     |        | ٣                    |                          |  |
| Modelo                |            | Combustível                     |  | Fabricação        | Fabricação Modelo   |        |                      |                          |  |
| Selecione a Marca     | ٣          | Selecione o tipo de combustivel |  | *                 | Ano                 |        | Ano                  |                          |  |
| Capacidade            |            | PBT                             |  |                   | ♥ Cilindrada        |        |                      |                          |  |
|                       | Lugares    | Peso                            |  | Toneladas         | 0                   |        |                      | CV                       |  |
| Categoria             |            | Cor                             |  |                   | Eixos               |        |                      |                          |  |
| Selecione a categoria | ٣          | Selecione a Cor                 |  | *                 | Quantidade de Eixos |        |                      |                          |  |
|                       |            |                                 |  |                   |                     |        |                      |                          |  |
| 🖺 Sətvar 🗠 Voltar     |            |                                 |  |                   |                     |        |                      |                          |  |
|                       |            |                                 |  |                   |                     |        |                      |                          |  |

Cada veículo deverá estar relacionado com uma empresa. Ao selecionar a empresa no cadastro de veículo, a mesma não precisa estar validada pelo DAER, podendo ter seus dados conferidos posteriormente. Caso a empresa conste como situação pendente, seu nome aparecerá com uma exclamação "!" e fundo vermelho.

Após preencher todos os campos, clicar no botão "Salvar". Ocorrendo algum erro ao cadastrar, será exibido na tela uma mensagem em vermelho listando os motivos da falha no cadastro.

Após o cadastro bem-sucedido estará disponível a opção de anexar documento de CRLV digitalizado. A anexação deste documento é OBRIGATÓRIA.

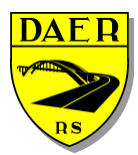

Departamento Autônomo de Estradas de Rodagem

DIRETORIA DE ADMINISTRAÇÃO E FINANÇAS Superintendência de Tecnologia da Informação

| Editar Veiculo                                                                                |          |                   |              |            | Home > Transporte > Veiculos > Edit | tar > Editar Veiculo |  |  |
|-----------------------------------------------------------------------------------------------|----------|-------------------|--------------|------------|-------------------------------------|----------------------|--|--|
| 🖨 Dados do Veículos                                                                           |          |                   |              |            |                                     |                      |  |  |
| Empresa:                                                                                      |          |                   |              | Placa      |                                     |                      |  |  |
| Pendente - Carros Mundo Target                                                                |          |                   | Ŧ            | IUI-1213   |                                     |                      |  |  |
| Renavam                                                                                       |          | Chassi            |              | Marca      |                                     |                      |  |  |
| 1239082913                                                                                    |          | K34KJ34KJF9934KJD |              | CHEVROLET  |                                     | ٣                    |  |  |
| Modelo                                                                                        |          | Combustivel:      |              | Fabricação | Modelo                              |                      |  |  |
| 13000                                                                                         | •        | Diesel            |              | 2010       | 2010                                |                      |  |  |
| Capacidade                                                                                    |          | РВТ               | O Cilindrada |            |                                     |                      |  |  |
| 2                                                                                             | Lugares  | 13                | Toneladas    | 0          |                                     | CV                   |  |  |
| Categoria                                                                                     |          | Cor               |              | Eixos      |                                     |                      |  |  |
| Particular                                                                                    | ۳        | Bordô             | ٣            | 3          |                                     |                      |  |  |
| CRLV<br>Escolher arquivo<br>Tamanho máximo de arquivo 2M. Arquivos permitidos (PDF, JPG, JPE) | 5, PNG). |                   |              |            |                                     |                      |  |  |
| 🖹 Səlvər 🖌 Moltar                                                                             |          |                   |              |            |                                     |                      |  |  |
| O Histórico do Processo                                                                       |          |                   |              |            |                                     |                      |  |  |

# 7.2 – Visualizar Veículos

Após clicar no botão azul será redirecionado para a página de visualização, onde somente serão listadas as informações do veículo sem poder alterá-las.

| Visualizar Veiculo   |         |                   |          |           | ŵ          | Home > Transpo | rte > Veiculos > Visualizar | > Visualizar Veiculo |
|----------------------|---------|-------------------|----------|-----------|------------|----------------|-----------------------------|----------------------|
| 🖨 Dados de Veículo   |         |                   |          |           |            |                |                             |                      |
| Empresa              |         |                   | Placa    |           | Situação   |                |                             |                      |
| Carros Mundo Target  |         |                   | IUI-1213 |           | Pendente   |                |                             |                      |
| Renavam              |         | Chassi            |          |           | Marca      |                |                             |                      |
| 1239082913           |         | K34KJ34KJF9934KJD |          |           | CHEVROLET  |                |                             |                      |
| Modelo               |         | Combustivel       |          |           | Fabricação |                | Modelo                      |                      |
| 13000                |         | Diesel            |          |           | 2010       |                | 2010                        |                      |
| Capacidade           |         | PBT               |          |           | Potência   |                |                             |                      |
| 2                    | Lugares | 13                |          | Toneladas | 0          |                |                             | CV                   |
| Categoria            |         | Cor               |          |           | Eixos      |                |                             |                      |
| Particular           | ٠       | Bordô             |          |           | 3          |                |                             |                      |
| Documento            |         |                   |          |           |            |                |                             |                      |
| crtv-121-ponte-2.jpg |         |                   |          |           |            |                |                             |                      |
| + Voltar             |         |                   |          |           |            |                |                             |                      |
|                      |         |                   |          |           |            |                |                             |                      |
|                      |         |                   |          |           |            |                |                             |                      |

# 3.1 7.3 – Editar Veículos

Após clicar no botão verde será redirecionado para a página de edição, será possível alterar os dados e anexar documentos. Toda mudança de dados alterará a situação do veículo para "PENDENTE" e os mesmos deverão ser validados por funcionários do DAER.

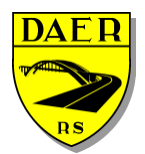

Departamento Autônomo de Estradas de Rodagem

DIRETORIA DE ADMINISTRAÇÃO E FINANÇAS Superintendência de Tecnologia da Informação

| Editar Veiculo                                                  |           |                   |           |              | Home ≥ Transporte ≥ Velculos ≥ Editar > | Editar Veiculo |  |  |  |
|-----------------------------------------------------------------|-----------|-------------------|-----------|--------------|-----------------------------------------|----------------|--|--|--|
| 🖨 Dados do Veículos                                             |           |                   |           |              |                                         |                |  |  |  |
| Empresa:                                                        |           |                   |           | Placa        |                                         |                |  |  |  |
| ! Pendente - Carros Mundo Target                                |           |                   | •         | IUI-1213     |                                         |                |  |  |  |
| Renavam                                                         |           | Chassi            |           | Marca        |                                         |                |  |  |  |
| 1239082913                                                      |           | K34KJ34KJF9934KJD |           | CHEVROLET    |                                         | *              |  |  |  |
| Modelo                                                          |           | Combustivel:      |           | Fabricação   | Modelo                                  |                |  |  |  |
| 13000 *                                                         |           | Diesel            | Diesel    |              | 2010                                    |                |  |  |  |
| Capacidade                                                      |           | РВТ               |           | • Cilindrada |                                         |                |  |  |  |
| 2                                                               | Lugares   | 13                | Toneladas | 0            |                                         | CV             |  |  |  |
| Categoria                                                       |           | Cor               |           | Eixos        |                                         |                |  |  |  |
| Particular                                                      | •         | Bordô             | •         | 3            |                                         |                |  |  |  |
| CRLV                                                            |           |                   |           |              |                                         |                |  |  |  |
| Escolher arquivo Nenhum arquivo selecionado                     |           |                   |           |              |                                         |                |  |  |  |
| Tamanho máximo de arquivo 2M. Arquivos permitidos (PDF, JPG, JP | EG, PNG). |                   |           |              |                                         |                |  |  |  |
|                                                                 |           |                   |           |              |                                         |                |  |  |  |
| 🖹 Salvar 🔰 Voltar                                               |           |                   |           |              |                                         |                |  |  |  |
|                                                                 |           |                   |           |              |                                         |                |  |  |  |
| O Histórico do Processo                                         |           |                   |           |              |                                         |                |  |  |  |
|                                                                 |           |                   |           |              |                                         |                |  |  |  |

# 7.4 – Inativar Veículos

Após clicar no botão vermelho aparecerá uma mensagem de confirmação de inativação.

| r Veículos          |            | benim.daer.rs.gov.                   | benim.daer.rs.gov.br diz: |             |            |          |             |           | orte > Veiculos > Listar \ |  |  |
|---------------------|------------|--------------------------------------|---------------------------|-------------|------------|----------|-------------|-----------|----------------------------|--|--|
| ltros               |            | Confirma a desativação               | o do veículo # 1          | 21?         |            |          |             |           |                            |  |  |
| presa               |            |                                      |                           | OK Ci       | ancelar    | Situação |             |           |                            |  |  |
| Selecione a empresa |            | Ug                                   | te a piaca                | Digita      | O RENAVANI | Toda     |             |           |                            |  |  |
| Pesquisar + Novo V  | eículo     |                                      |                           |             |            |          |             |           |                            |  |  |
|                     |            |                                      |                           |             |            |          |             |           |                            |  |  |
| ultados             |            |                                      |                           |             |            |          |             |           |                            |  |  |
| rando 10 🔻 resulta  | dos por pá | gina                                 |                           |             |            |          |             | Pesquisar |                            |  |  |
| Ações               | 11         | Razão Social                         | 11                        | RENAVAM     | Placa 1    | Ano 🕸    | Tonelagem 1 | Eixos 11  | Situação                   |  |  |
| C                   |            | Mundo Da Moto 7                      |                           | 47355959093 | MVA-6116   | 2009     | 11          | 2         | Inativo                    |  |  |
| C                   |            | JS Disel Ltda                        |                           | 892565829   | MDN-8676   | 2006     | 10          | 2         | Inativo                    |  |  |
| C                   |            | CRBM                                 |                           | 0022487287  | IQY-3358   | 1998     | 50          | 4         | Inativo                    |  |  |
| C                   |            | JBS LTDA                             |                           | 25413685216 | IQY-3358   | 2007     | 15          | 9         | Inativo                    |  |  |
| c                   |            | JBS LTDA                             |                           | 00215369847 | IQU-1587   | 2018     | 60          | 8         | Inativo                    |  |  |
|                     |            | JBS LTDA                             |                           | 00224872545 | IQY-3339   | 2010     | 4           | 4         | Inativo                    |  |  |
|                     |            | Quebra-mola Transnortes              |                           | 224477      | 177-0014   | 2004     | 2           | 9         | Institut                   |  |  |
| Desativar Veículo   |            | general more meruporces              |                           |             |            | 2004     | -           |           |                            |  |  |
| . 🖍 🥝               |            | Carros Mundo Target                  |                           | 1239082913  | IUI-1213   | 2010     | 13          | 3         | Pendente                   |  |  |
| a 🖌 🥝               |            | Carros Mundo Target                  |                           | 12547854215 | IUA-1010   | 2010     | 21.25       | 2         | Ativo                      |  |  |
|                     |            | Carbonera Transportes Sem Luxo SA 22 |                           | 00590432184 | IGI1-4643  | 1989     | 21.6        | 3         | Pendente                   |  |  |

### 7.5 – Reativar Veículos

Quando a situação for "INATIVO" estará disponível um botão verde com ícone de "seta em círculo" para a reativação, ao clicar nele a situação será alterada para "PENDENTE" e será possível a edição por parte do usuário e aprovação por parte do DAER.

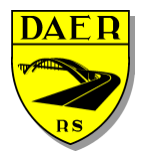

# 8-Veículos Tracionados

Ao clicar no menu "VEÍCULOS TRACIONADOS" será redirecionado para a página de listagem dos veículos cadastrados pelo usuário. A tela de listagem possui filtros para facilitar a busca pelo veículo desejado. Ao lado do botão de pesquisa está localizado o botão "Novo Veículo Tracionado", que será explicado a seguir. Este é um cadastro COMPARTILHADO, ou seja, um veículo tracionador que o usuário necessita já poderá ter sido cadastrado por outra pessoa. De qualquer forma ele poderá ser utilizado, pois há empresas que podem locar reboques/semirreboques/dollys para diversos clientes. A disponibilidade para locação é apresentada na coluna "Disponível Locação?" da tela principal de pesquisa.

| Listar Reboques/Se             | mi-Reboques/Dollys |    |              | 🍪 Home > Transp      | iorte > Reboques > Li | istar Reboques/Semi | -Reboques/Dollys |
|--------------------------------|--------------------|----|--------------|----------------------|-----------------------|---------------------|------------------|
| ▼ Filtros                      |                    |    |              |                      |                       |                     |                  |
| CPF/CNPJ Empresa               |                    |    | Placa        |                      | Situação              |                     |                  |
| Digite o cpf/cnpj do proprietá | irio               |    | Digite a pla | аса                  | Todas                 |                     |                  |
| Q Pesquisar + Novo Veí         | culo Tracionado    |    |              |                      |                       |                     |                  |
| Resultados                     |                    |    |              |                      |                       |                     |                  |
| Mostrando 10 v resultado       | os por página      |    |              |                      | Pesq                  | uisar               |                  |
| Ações                          | 🖺 Razão Social     | 11 | Placa 🗍      | Disponível Locação ? | 11                    | Situação            | 11               |
| ۹ 🖌                            | 04.881.794/0001-09 |    | ITA-9168     | Sim                  |                       | Pendente            |                  |
| ۹ 🖌                            | 07.677.731/0001-15 |    | MSO-8247     | Sim                  |                       | Pendente            |                  |
| ۹ 🖌                            | 13.884.889/0001-69 |    | IXW-8241     | Sim                  |                       | Pendente            |                  |

No topo desta tela aparecerá campos de filtros para buscar os veículos de acordo com diferentes critérios.

Abaixo, aparecerá o botão "Pesquisar", que irá a seleção baseada nos filtros utilizados.

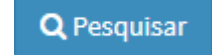

Aparecerá também o botão "Novo Veículo" utilizado para cadastrar um "Novo Veículo".

+ Novo Veículo Tracionado

Abaixo aparecerá uma tabela que conterá informações básicas do cadastro e que poderão ter os seguintes botões disponibilizados:

- Visualizar
  - Botão azul com um ícone de lupa, onde o usuário poderá visualizar maiores detalhes do veículo tracionado selecionado. Essa ação não permite edição dos dados do veículo.

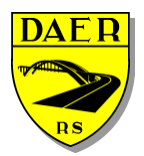

Departamento Autônomo de Estradas de Rodagem

DIRETORIA DE ADMINISTRAÇÃO E FINANÇAS Superintendência de Tecnologia da Informação

- Editar
  - Botão verde com um ícone de lápis, onde o usuário poderá visualizar e editar os dados do veículo tracionado selecionado.

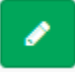

# 8.1 – Cadastrar Veículos Tracionado

Ao clicar no botão "NOVO VEÍCULO TRACIONADO", será redirecionado para uma nova tela.

+ Novo Veículo Tracionado

Preencha o campo placa e após clique no botao "Buscar Dados", marcado por uma set vermelha na figura abaixo. Se o veículo estiver cadastrado no DETRAN do estado do Rio Grande do Sul, ele trará quase todas as informações referentes ao veículo. Se o mesmo for de outro estado, o usuário deverá preencher todos os dados manualmente. Após completar todo o cadastro clique no botão "Salvar", como marcado na figura abaixo. Se tudo estiver certo aparecerá a mensagem de sucesso com o fundo verde na parte superior da tela. **A anexação do documento CRLV é OBRIGATÓRIA.** 

| Cadastrar Reboque                                                                  | es/Semi-Reboques/D                                    | ollys     | ø∰e Ho    | Home > Transporte > Reboques > Cadastrar Reboques/Semi-Reboques/Dolly |                     |  |  |  |
|------------------------------------------------------------------------------------|-------------------------------------------------------|-----------|-----------|-----------------------------------------------------------------------|---------------------|--|--|--|
| 🖨 Dados do Reboque/                                                                | Semirreboque/Dolly                                    |           |           |                                                                       |                     |  |  |  |
| Placa Q                                                                            | Buscar Dados                                          |           |           |                                                                       |                     |  |  |  |
| CPF/CNPJ Empresa                                                                   | Ano Fabricação                                        | РВТ       |           | Estado                                                                | Eixos               |  |  |  |
|                                                                                    | Ano                                                   | Peso      | Toneladas | Selecione 🔻                                                           | Quantidade de Eixos |  |  |  |
| Disponível para Locação                                                            | Tipo Veículo                                          | Marca     |           | Modelo                                                                |                     |  |  |  |
| Selecione 🔻                                                                        | Selecione 🔻                                           | Selecione | *         | Selecione                                                             | v                   |  |  |  |
| CRLV<br>Escolher arquivo Nenhum<br>Tamanho máximo de arquivo S<br>JPG, JPEG, PNG). | arquivo selecionado<br>LOM, Arquivos permitidos (PDF, |           |           |                                                                       |                     |  |  |  |
| 🖺 Salvar 🗖 Voltar                                                                  |                                                       |           |           |                                                                       |                     |  |  |  |

É importante ressaltar que se o usuário cadastrar um veículo tracionado e não queira que ele fique disponíveis para que quaisquer usuários o adicionem às suas AETs, o usuário proprietário de fato do reboque/semirreboque/dolly deverá marcar o combo "Disponível para Locação" como **NÃO**.

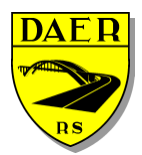

Departamento Autônomo de Estradas de Rodagem

DIRETORIA DE ADMINISTRAÇÃO E FINANÇAS Superintendência de Tecnologia da Informação

#### Disponível para Locação

| Sim       | • |
|-----------|---|
| Selecione |   |
| Não       |   |
| Sim       |   |
| 2015      |   |

# 8.2 – Visualizar Veículos Tracionados

Após clicar no botão azul será redirecionado para a página de visualização, onde somente serão listadas as informações do veículo sem poder alterá-las.

| Visualizar Veículo          | Tracionado              |                         |        | 🚯 Home : | Transporte | Reboques | Visualizar : | Visualizar Veículo Tracionado |  |  |  |  |
|-----------------------------|-------------------------|-------------------------|--------|----------|------------|----------|--------------|-------------------------------|--|--|--|--|
| 🖨 Dados do Reboque          | e/Semirreboque/Dolly    |                         |        |          |            |          |              |                               |  |  |  |  |
| Placa                       | Situação Cadastral      | Situação Cadastral      |        |          |            |          |              |                               |  |  |  |  |
| ITA-9168                    | Pendente                | Pendente                |        |          |            |          |              |                               |  |  |  |  |
| CPF/CNPJ Empresa            | Disponível para Locação | Disponível para Locação |        |          |            |          |              |                               |  |  |  |  |
| 04.881.794/0001-09          | Não                     |                         |        |          |            |          |              |                               |  |  |  |  |
| Ano Fabricação              | Ano Licenciamento       | PBT                     | Eixos  |          |            |          |              |                               |  |  |  |  |
| 2008                        | 2019                    | 33,00                   | 2      |          |            |          |              |                               |  |  |  |  |
| Estado                      | Tipo Veículo            | Marca                   | Modelo |          |            |          |              |                               |  |  |  |  |
| RS                          | Semi-Reboque            | TRES                    | SRTA 2 |          |            |          |              |                               |  |  |  |  |
| CRLV                        |                         |                         |        |          |            |          |              |                               |  |  |  |  |
| crlv-04881794000109-ita-916 | 8-08_CRLV_CARRETA.pdf   |                         |        |          |            |          |              |                               |  |  |  |  |
| _                           |                         |                         |        |          |            |          |              |                               |  |  |  |  |
| Storage Voltar              |                         |                         |        |          |            |          |              |                               |  |  |  |  |
|                             |                         |                         |        |          |            |          |              |                               |  |  |  |  |
| C Histórico do Proces       | SO                      |                         |        |          |            |          |              |                               |  |  |  |  |

# 8.3 – Editar Veículos Tracionados

Após clicar no botão verde será redirecionado para a página de edição, será possível alterar os dados e anexar documentos. Toda mudança de dados alterará a situação do veículo para "PENDENTE" e os mesmos deverão ser validados por técnicos do DAER.

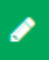

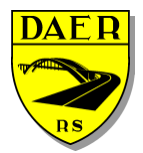

Departamento Autônomo de Estradas de Rodagem

DIRETORIA DE ADMINISTRAÇÃO E FINANÇAS Superintendência de Tecnologia da Informação

| Editar Reboques/Semi-Rebo         | ques/Dollys             | 🏠 Home : | Home > Transporte > Reboques > Editar > Editar Reboques/Semi-Reboques/Doll |          |  |  |
|-----------------------------------|-------------------------|----------|----------------------------------------------------------------------------|----------|--|--|
| 🖨 Dados do Reboque/Semirreboque   | e/Dolly                 |          |                                                                            |          |  |  |
| Placa                             | Situação Cadastral      |          |                                                                            |          |  |  |
| ITA-9168 Q Buscar Dados           | Pendente                |          |                                                                            |          |  |  |
| CPF/CNPJ Empresa                  | Disponível para Locação |          |                                                                            |          |  |  |
| 04881794000109                    | Sim 🔻                   |          |                                                                            |          |  |  |
| Ano Fabricação                    | Ano Licenciamento       | PBT      |                                                                            | Eixos    |  |  |
| 2008                              | 2019                    | 33       | Toneladas                                                                  | 2        |  |  |
| Estado                            | Tipo Veículo            | Marca    |                                                                            | Modelo   |  |  |
| RS v                              | Semi-Reboque 🔻          | TRES     | •                                                                          | SRTA 2 T |  |  |
| CRLV<br>crlv-04881794000109-lta-5 |                         |          |                                                                            |          |  |  |
| 🖹 Salvar 🖌 🥎 Voltar               |                         |          |                                                                            |          |  |  |
| C Histórico do Processo           |                         |          |                                                                            |          |  |  |

Toda vez que aparecer conjunto de botões abaixo, significa que há um arquivo anexado.

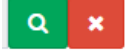

O botão de lupa (verde), abrirá o anexo. O botão com um X (vermelho) excluirá o mesmo.

### 9 – Associar Veículos Tracionados à Empresas

Ao clicar no menu, o usuário verá a tela abaixo. Aqui o usuário irá associar todos os reboques/semirreboques/dollys disponíveis para uma empresa cadastrada.

| Associar Reboques/Semi-Reboques/Dolly à Empresas | Home > Aet > Empresas-reboques | > Associar Reboques/Semi-Reboques/Dolly à Empresas |
|--------------------------------------------------|--------------------------------|----------------------------------------------------|
| ▼ Filtros                                        |                                |                                                    |
| Empresa                                          |                                |                                                    |
| Selecione a Empresa                              |                                | Ŧ                                                  |
| Q Carregar Veículos Tracionados Associados       |                                |                                                    |

Ao selecionar uma empresa e clicar em "Carregar Veículos Tracionados Associados", irá aparecer a seguinte tela:

| T Filtros                                                                                                    |                                            |                                                                                                    |        |                                                                         |    |                                                        |     |                                                                |                 |                                                                |    |                                                          |         |
|----------------------------------------------------------------------------------------------------|--------------------------------------------|----------------------------------------------------------------------------------------------------|--------|-------------------------------------------------------------------------|----|--------------------------------------------------------|-----|----------------------------------------------------------------|-----------------|----------------------------------------------------------------|----|----------------------------------------------------------|---------|
| Empresa                                                                                                    |                                            |                                                                                                    |        |                                                                         |    |                                                        |     |                                                                |                 |                                                                |    |                                                          |         |
| Zé Da Botina -                                                                                                    | Calçados                                   |                                                                                                    |        |                                                                         |    |                                                        |     |                                                                |                 |                                                                |    |                                                          | ,       |
|                                                                                                    |                                            |                                                                                                    |        |                                                                         |    |                                                        |     |                                                                |                 |                                                                |    |                                                          |         |
| Q Carregar Veicu                                                                                                    | ilos Tracio                                | mados Associados                                                                                                    |        |                                                                         |    |                                                        |     |                                                                |                 |                                                                |    |                                                          |         |
| Reboques/                                                                                                    | Semirre                                    | boques/Dollys                                                                                                    | Associ | ados                                                                    |    |                                                        |     |                                                                |                 |                                                                |    |                                                          |         |
| lostrando 10 + resultados por página                                                                                                  |                                            |                                                                                                    |        |                                                                         |    |                                                        |     | 4                                                              |                 | Pesquis                                                        | ar |                                                          |         |
| Placas                                                                                                    |                                            |                                                                                                    |        |                                                                         |    |                                                        |     |                                                                | Τ.              |                                                                |    |                                                          | 11      |
|                                                                                                    |                                            |                                                                                                    |        |                                                                         |    |                                                        |     |                                                                |                 |                                                                |    |                                                          |         |
| Nenhum registro                                                                                                    | encontrac                                  | in                                                                                                    |        |                                                                         |    |                                                        |     |                                                                |                 |                                                                |    |                                                          |         |
| Nenhum registro                                                                                                    | encontrac                                  | ob                                                                                                    |        |                                                                         |    |                                                        |     |                                                                |                 |                                                                |    |                                                          |         |
| Nenhum registro<br>Hostrando 0 até 0 c                                                                                                | encontrac<br>de 0 regist                   | do<br>ros                                                                                                    |        |                                                                         |    |                                                        |     |                                                                |                 |                                                                |    | Anterior                                                 | Próximo |
| Nenhum registro                                                                                                    | encontrac<br>de 0 regist<br>iemirrel       | to<br>ros<br>boques/Dollys I                                                                                                    | Dispon | íveis                                                                   |    |                                                        |     |                                                                | 2               |                                                                |    | Anterior                                                 | Próximo |
| Nenhum registro<br>Hostrando 0 até 0 d<br>Reboques/S<br>2000<br>Placas                                                                | encontrac<br>de 0 regist<br>iemirrel       | to<br>ros<br>Doques/Dollys I<br>Placas                                                                                                    | Dispon | íveis<br>Placas                                                         | 11 | Placas                                                 | ti. | Placas                                                         | <b>2</b><br>.11 | Placas                                                         | 11 | Anterior                                                 | Práximo |
| Nenhum registro<br>Mostrando 0 até 0 o<br>Reboques/S<br>2000<br>Placas<br>AWY-4884                                                    | encontrac<br>de 0 regist<br>iemirrel       | to<br>ros<br>Doques/Dollys I<br>Placas<br>I QZ-2540                                                                                                    | Dispon | íveis<br>Placas<br>IZH-3C10                                             | 11 | Placas<br>IZH-3892                                     | 11  | Placas                                                         | <b>2</b>        | Placas                                                         | 11 | Anterior                                                 | Próximo |
| Nenhum registro<br>Mostrando 0 até 0 o<br>Reboques/S<br>2000<br>Placas<br>AWY-4884<br>ILV-1351                                        | encontrad<br>de 0 regist<br>Gemirrel<br>J1 | ooques/Dollys I<br>Placas<br>I 1Q2-2540                                                                                                    | Dispon | íveis<br>Placas<br>IZH-3C10<br>IXL-8847                                 | 11 | Placas<br>2H-3892<br>XL-8616                           | 11  | Placas<br>= 1L2-6241<br>= 1R0-0723                             | <b>2</b><br>.11 | Placas<br>= 12F-6C70<br>= INB-3561                             | 11 | Anterior                                                 | Próximo |
| Nenhum registro<br>Aostrando 0 até o d<br>Reboques/S<br>Placas<br>AWY-4884<br>ILV-1351<br>DPB-7345                                    | encontras<br>de 0 regist<br>Gernirrel      | ooques/Dollys I<br>Placas<br>I 1Q2-2540<br>I 1F1-9064<br>I IRW-3350                                                                                                    | Dispon | íveis<br>Placas<br>I 12H-3C10<br>IXL-8847<br>IVP-3279                   | 11 | Placas<br>212H-3892<br>21XL-8616<br>21VP-3875          | 11  | Placas<br>= 112-6241<br>= 11R0-0723<br>= 1XW-8241              | <b>2</b><br>.11 | Placas<br>izr-6c70<br>iNB-3561<br>M50-8247                     | 11 | Anterior<br>ILU-0906<br>IOT-2877<br>TA-9168              | Práximo |
| Nenhum registro<br>Mostrando 0 até 0 o<br>Reboques/S<br>0000<br>Placas<br>AWY-4884<br>ILV-1351<br>DPB-7345<br>IUW-3854                | encontras<br>de 0 regist<br>iemirrel       | 30<br>ros<br>Placas<br>I 1q2-2540<br>I 1F1-9064<br>I 1RW-3350<br>I 1qV-3601                                                                                                    | Dispon | Íveis<br>Placas<br>IZH-3C10<br>IXL-8847<br>IVP-3279<br>IVA-6373         | 11 | Placas<br>izH-3892<br>ixL-8616<br>ivP-3875<br>i07-6340 | 11  | Placas<br>= IL2-6241<br>= IR0-0723<br>= IXW-8241<br>= IMP-3009 | <b>2</b><br>.11 | Placas<br>= 12F-6C70<br>= 1NB-3561<br>= M50-8247<br>= 1UQ-0215 | 11 | Anterior<br>ILU-0906<br>IOT-2877<br>TTA-9168<br>EPU-4749 | Próximo |
| Nenhum registro<br>Mostrando 0 até 0 o<br>Reboques/S<br>0000<br>Placas<br>I LV-1351<br>I LV-1351<br>I LV-3554<br>I LV-354<br>I LV-354 | encontrac<br>de 0 regist<br>Gemirrel       | 60<br>COQUES/DOILYS I<br>Placas<br>II 192-2540<br>II 19-3064<br>II 19-3050<br>II 19-3050 | Dispon | Íveis<br>Placas<br>II 2H-3C10<br>II DL-8847<br>II DL-8847<br>II NA-6373 | 11 | Placas<br>12H-3892<br>1XL-8616<br>1VP-3875<br>10T-6340 | 11  | Placas<br>IL2-6241<br>IR0-0723<br>DXW-8241<br>IMP-3009         | <b>2</b><br>17  | Placas<br>I t2P-6C70<br>I NB-3561<br>MS0-8247<br>I UQ-0215     | 11 | Anterior<br>ILU-0906<br>IOT-2877<br>TTA-9168<br>EPU-4749 | Próximo |

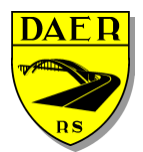

### SECRETARIA DOS TRANSPORTES Departamento Autônomo de Estradas de Rodagem DIRETORIA DE ADMINISTRAÇÃO E FINANÇAS Superintendência de Tecnologia da Informação

As seguintes áreas vão conter:

- 1. Reboques/Semirreboques/Dollys que estão atualmente disponibilizados para a empresa.
- 2. Reboques/Semirreboques/Dollys que estão disponíveis para serem incluídos na empresa.

Para associar veículos à empresa , basta na área de "Reboques/Semirreboques/Dollys Disponíveis", marcar as placas que julgarem necessárias. E clicar no botão "Salvar Veículo Tracionado".

| □ Reboques/Semirreboques/Dollys Disponíveis |           |     |                 |    |  |  |  |  |
|---------------------------------------------|-----------|-----|-----------------|----|--|--|--|--|
| 0000                                        |           |     |                 |    |  |  |  |  |
| Placas                                      | J↑ Placas | ļ†  | Placas          | 11 |  |  |  |  |
| AWY-4884                                    | ✓ IQZ-2   | 540 | ✓ IZH-3C10      |    |  |  |  |  |
| ILV-1351                                    | 🗆 IFI-90  | 64  | <b>IXL-8847</b> |    |  |  |  |  |

Para desvincular um reboque/semirreboque/dolly da empresa, basta na área "Reboques/Semirreboques/Dollys Associados", desmarcar as placas que já não são mais necessárias e clicar no botão "Salvar Veículo Tracionado".

| 🗹 Reboques/Semi           | rreboques/Dollys Associad | os        |    |
|---------------------------|---------------------------|-----------|----|
| Mostrando 10 v res        | sultados por página       |           |    |
| Placas                    | 11 Placas                 | 11 Placas | 11 |
| AWY-4884                  | ✓ IQZ-2540                | IZH-3C10  |    |
| Mostrando de 1 até 1 de 1 | registros                 |           |    |

# 10 - AET

Ao clicar no menu AET será redirecionado para a página de listagem das AETs cadastradas pelo usuário. A tela de listagem possui filtros para facilitar a busca pela AET desejada. Ao lado do botão de pesquisa está localizado o botão "Nova AET", que será explicado a seguir.

| Listar Aets        |            |                                  |    |          |    |                |    |                      |    | 🍘 Home > Aet > Aets >  | Listar Aets |
|--------------------|------------|----------------------------------|----|----------|----|----------------|----|----------------------|----|------------------------|-------------|
| ▼ Filtros          |            |                                  |    |          |    |                |    |                      |    |                        | *           |
| CPF/CNPJ - Empresa |            |                                  |    |          |    | Placa          |    | Situação             |    |                        |             |
| Selecione a Empre  | esa        |                                  |    | ۲        |    | Digite a Placa | 3  | Todas                |    |                        |             |
| Q Pesquisar +      | Nova AET   |                                  |    |          |    |                |    |                      |    |                        |             |
|                    |            |                                  |    |          |    |                |    |                      |    |                        | _           |
| E AE Is Cadastr    | ados       |                                  |    |          |    |                |    |                      |    |                        |             |
| Mostrando 10 V     | resultados | por página                       |    |          |    |                |    |                      |    | Pesquisar              |             |
| Ação               | ↓₹         | Razão Social                     | 1t | Veículo  | J1 | Validade       | 11 | Situação             | 1t | Engenheiro Responsável | - J.t       |
| ۹ 🖌 Ø              |            | Carbonera Transportes De Luxo SA |    | ITT-0012 |    |                |    | Aguardando Pagamento |    | Playboy Do Boné        |             |
| ۹ 🖌 🗖              |            | Carbonera Transportes De Luxo SA |    | ITT-0012 |    |                |    | Aguardando Pagamento |    | Playboy Do Boné        |             |
| ۹ 🖌 🗖              |            | Carbonera Transportes De Luxo SA |    | ITT-0012 |    |                |    | Aguardando Pagamento |    | Playboy Do Boné        |             |
| ۹ 🖊 🗖              |            | Carbonera Transportes De Luxo SA |    | MRD-3010 |    |                |    | Aguardando Pagamento |    | Playboy Do Boné        |             |
| ۹ 🖌 🗖              |            | Carbonera Transportes De Luxo SA |    | ITT-0012 |    |                |    | Aguardando Pagamento |    | Playboy Do Boné        |             |

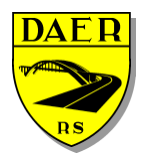

Departamento Autônomo de Estradas de Rodagem

DIRETORIA DE ADMINISTRAÇÃO E FINANÇAS Superintendência de Tecnologia da Informação

No topo desta tela aparecerá campos de filtros para buscar os AETs de acordo com diferentes critérios.

Abaixo, aparecerá o botão "Pesquisar", que irá a seleção baseada nos filtros utilizados.

**Q** Pesquisar

Aparecerá também o botão "Nova AET" utilizado para cadastrar uma "Nova AET".

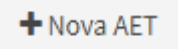

Abaixo aparecerá uma tabela que conterá informações básicas do cadastro e que poderão ter os seguintes botões disponibilizados:

- Visualizar
  - Botão azul com um ícone de lupa, onde o usuário poderá visualizar maiores detalhes da AET seleciona, essa ação não permitirá a edição dos dados.

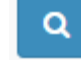

- Editar
  - Botão verde com um ícone de lápis, onde o usuário poderá visualizar e editar os dados da AET selecionada.

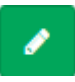

#### • Baixar AET

 Botão vermelho com um ícone circular e uma barra no centro, onde o usuário suspenderá a solicitação da AET.Essa opção estará disponível caso ainda não tenha pago o boleto correspondente ao serviço.

#### Gerar Boleto

 Botão amarelo com um ícone de código de barras, onde o usuário emitirá um boleto correspondente a solicitação realizada.Essa opção estará disponível assim que for finalizada a solicitação pelo usuário.

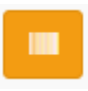

0

- Impressão da AET
  - Botão azul como um ícone de PDF, onde o usuário poderá emitir o documento de AET que deverá ser carregado durante a viagem.Essa opção estará disponível após a confirmação do pagamento pelo Banrisul e após o DAER validar os dados da solicitação.

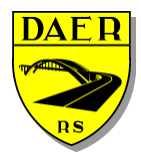

Departamento Autônomo de Estradas de Rodagem

DIRETORIA DE ADMINISTRAÇÃO E FINANÇAS Superintendência de Tecnologia da Informação

# 10.1 – Cadastrar AET

Ao clicar no botão "NOVA AET", será redirecionado para uma nova tela.

🕇 Nova AET

Cada AET deverá estar relacionada com uma empresa, um veículo e poderá também relacionar-se a reboques/semirreboques/dollys. Ao selecionar a empresa e/ou veículo, os mesmos não precisam estar validados pelo DAER, podendo ter seus dados conferidos posteriormente. Caso a empresa/veículo/reboque conste como situação pendente, seu nome aparecerá com uma exclamação "!" e fundo vermelho.

A solicitação, será feita em 3 passos:

No primeiro passo, o usuário escolherá a empresa que será a solicitante da AET, a modalidade e a composição que será utilizada. Atenção: a escolha da empresa neste passo, implicará na disponibilização dos veículos tracionadores e tracionados que será realizado no próximo passo.

| Solicitar AET                        |                    |                 | 🍰 Home > Aet > Ae         | ts > Solicitar AET |
|--------------------------------------|--------------------|-----------------|---------------------------|--------------------|
| 🕮 Dados da AET                       |                    |                 |                           |                    |
|                                      |                    |                 |                           |                    |
| Empresa                              |                    |                 | Modalidade                |                    |
| Carbonera Transportes Sem Luxo SA 22 |                    | ٣               | CTV - Cegonheiro          | ٣                  |
| Escolha o Modelo de Composição       |                    |                 |                           |                    |
| Caminhão trator e semi-reboque       | Caminhão e reboque | Romeu e Julieta | (caminhão e semi-reboque) |                    |
|                                      |                    |                 |                           |                    |
|                                      |                    |                 |                           | -                  |
|                                      |                    |                 | Próx                      | kimo Passo         |

Após o preenchimento dos dados, clicar em "Próximo Passo".

No segundo passo, o usuário definirá o veículo tracionador (Veículo Trator), a quantidade de unidades que a composição terá, os reboques/semirreboques/dollys que farão parte da AET, a quantidade de eixos, peso por eixo e distância entre os mesmos. È de suma importância definir a quantidade de unidades, pois ela disponibilizará campos adicionais para preenchimento de eixos/peso/ distância. Em caso de não haverem unidades, coloque o numeral zero neste campo.

| ículo Trator                                                                                                    |                                               | Unidades Extras         | 1                       |                         |                         |
|----------------------------------------------------------------------------------------------------|-----------------------------------------------|-------------------------|-------------------------|-------------------------|-------------------------|
| iku-1010 - AGRALE\1600                                                                                                    | Ŧ                                             | 2                       |                         |                         |                         |
| Selecione os Reboques/Sen                                                                                                    | nirreboques/Dolly                             |                         | -                       |                         | 🔲 Selecionar T          |
| AWY-4884 (RANDON/SR CT)                                                                                                    | ☑ IQZ-2540 (TRESEIXOS/SRTV)                   | IZH-3C10 (RANDON/SR CA) | ILZ-6241 (RANDON/SR CA) | ILV-1351 (RANDON/SR CA) | IXL-8616 (RANDON/SR CA) |
| IRO-0723 (TRESEIXOS/SRTV)                                                                                                    |                                               |                         |                         |                         |                         |
| 'ertil do Veiculo Transporta                                                                                                    |                                               |                         |                         |                         |                         |
|                                                                                                    | dor e Distribuição de Carga<br>Rodas por Eixo | Tonela                  | da por Eixo (ton        | Distância entre Eixo (n | n)                      |
| iku-1010 - Eixo 1                                                                                                    | dor e Distribuição de Carga<br>Rodas por Eixo | Tonela                  | da por Eixo (ton        | Distância entre Eixo (n | n)                      |
| iku-1010 - Eixo 1<br>iku-1010 - Eixo 2                                                                                                    | dor e Distribuição de Carga Rodas por Eixo    | Tonela                  | da por Eixo (ton        | Distância entre Eixo (n | n)                      |
| iku-1010 - Eixo 1<br>iku-1010 - Eixo 2<br>Unidade 1 - Eixo 1                                                                                                    | dor e Distribuição de Carga                   | Tonela                  | da por Elxo (ton        | Distância entre Eixo (n | n)                      |
| Iku-1010 - Eixo 1<br>Iku-1010 - Eixo 1<br>Iku-1010 - Eixo 2<br>Unidade 1 - Eixo 1<br>Unidade 1 - Eixo 2                                                                    | dor e Distribuição de Carga Rodas por Exo     | Tonela                  | da por Eixo (ton        | Distância entre Eixo (n | n)                      |
| Iku-1010 - Elxo 1<br>Iku-1010 - Elxo 2<br>Unidade 1 - Elxo 2<br>Unidade 1 - Elxo 2<br>Unidade 1 - Elxo 3                                                                   | dor e Distribuição de Carga Rodas por Eixo    | Tonela                  | da por Eixo (ton        | Distância entre Eixo (n | n)                      |
| Iku-1010 - Eixo 1<br>Iku-1010 - Eixo 2<br>Unidade 1 - Eixo 2<br>Unidade 1 - Eixo 3<br>Unidade 2 - Eixo 1                                                                   | dor e Distribuição de Carga Rodas por Eixo    |                         | da por Eixo (ton        | Distância entre Eixo (n | n)                      |
| Iku-1010 - Eixo 1<br>Iku-1010 - Eixo 1<br>Unidade 1 - Eixo 2<br>Unidade 1 - Eixo 3<br>Unidade 2 - Eixo 1<br>Unidade 2 - Eixo 1<br>Unidade 2 - Eixo 2                       | dor e Distribuição de Carga  Rodas por Eixo   | Tonela                  | da por Elxo (ton        | Distância entre Eixo (n | n)                      |
| Iku-1010 - Eixo 1<br>Iku-1010 - Eixo 1<br>Unidade 1 - Eixo 2<br>Unidade 1 - Eixo 2<br>Unidade 1 - Eixo 3<br>Unidade 2 - Eixo 3<br>Unidade 2 - Eixo 2<br>Unidade 2 - Eixo 3 | dor e Distribuição de Carga  Rodas por Eixo   | Tonela                  | da por Eixo (ton        | Distância entre Eixo (n | n)                      |

Após o preenchimento de todos os campos, clique no botão "Próximo Passo".

Neste passo, o usuário irá preencher os produtos que serão transportados, a origem/destino e as dimensões da carga. Atenção: se houverem diversas origens/destinos deixe os campos de UFOrigem, Município Origem, UF Destino e Município Destino como "Selecione".

| Solicitar AET                                       |                                  |                                        | Home > Aet > Aets > Solicitar AET    |
|-----------------------------------------------------|----------------------------------|----------------------------------------|--------------------------------------|
| 🖭 Dados da AET                                      |                                  |                                        |                                      |
|                                                     |                                  |                                        |                                      |
| Descreva a carga                                    |                                  |                                        |                                      |
| UF Origem Município Origem<br>Selecione T Selecione | ۱<br>۲                           | UF Destino Município Destino Selecione |                                      |
| 1 - Altura Total, com carga (m)                     | 2 - Largura Total, com carga (m) | 3 - Excesso Dianteiro (m)              | 4 - Excesso Traseiro (m)             |
| 5 - Excesso Lateral Direito (m)                     | 6 - Excesso Lateral Esquerdo (m) | 7 - Comprimento Veículo (m)            | 8 - Comprimento Total, com Carga (m) |
| 9 - Peso do Veiculo (tara-ton)                      | 10 - Peso Carga (ton)            | 11 - Peso Bruto Total - PBCT (ton)     | 12 - Peso Acima de 57 ton (ton)      |
|                                                     |                                  |                                        | Anterior Próximo                     |

Após clique em "Próximo".

Neste último passo, basta selecionar o engenheiro projetista que anexará os dados do projeto.

| Solicitar AET                                 |                       |                        |                    |
|-----------------------------------------------|-----------------------|------------------------|--------------------|
| 🖭 Dados da AET                                |                       |                        |                    |
|                                               | (III)                 | *                      |                    |
| Engenheiro Responsável desta AET<br>Selecione | ×                     |                        |                    |
|                                               | Tudo                  | OK?                    |                    |
|                                               | Clique em finalizar p | ara solicitar sua AET. | Anterior Finalizar |

Após isso, basta clicar em "Finalizar". Desta forma a AET ficará disponível para o engenheiro anexar as informações pertinentes.

### 10.2 –Visualizar AET

Após clicar no botão azul será redirecionado para a página de visualização, onde somente serão listadas as informações da AET sem poder alterá-las.

| ualizar AET            |                     |                       |              |                   |                         | & Home ≥                  | Aet > Aets > Visualizar > Visuali |
|------------------------|---------------------|-----------------------|--------------|-------------------|-------------------------|---------------------------|-----------------------------------|
| Dados da AET           |                     |                       |              |                   |                         |                           |                                   |
| mpresa                 |                     |                       | Modalidade   |                   | Engenheiro              | Situação                  | Boleto/Boleto Adicional           |
| SDB TRANSPORTES LT     | A                   |                       | CTV - Cegonh | eiro              | ANDRE ROBERTO SCOZZIERO | Aguardando Emissão        | AET/16300/2019/10019              |
| rigem                  | _                   | _                     | Destino      | _                 |                         |                           |                                   |
|                        | -                   | -                     | DIVERSOS     | +                 |                         |                           |                                   |
| Composição Ca          | rga e Dimensões     | Projeto Técnico Combi | nação O      | bservações        |                         |                           |                                   |
| Veiculo Trator         |                     |                       | Unidades     |                   |                         |                           |                                   |
| SCANIA\R 440 A6X2 ISX  | -4974               |                       | 0            |                   |                         |                           |                                   |
| Reboques/Semireboo     | ues/Dolly           |                       |              |                   |                         |                           |                                   |
| ▶ IPV-1012             | E ZKA-              | 1023                  |              |                   |                         |                           |                                   |
| Perfil do Veículo Tran | sportador e Distril | ouição de Carga       |              |                   |                         |                           |                                   |
|                        |                     | Rodas por Eixo        |              | Tonelada por Eixo | o (ton)                 | Distância entre Eixos (m) |                                   |
| ISX-4974 - Eixo 1      |                     |                       | 2            |                   | 6,0                     | 00                        | 3,10                              |
| ISX-4974 - Eixo 2      |                     |                       | 4            |                   | 17,0                    | 00                        | 1,23                              |
| ISX-4974 - Eixo 3      |                     |                       | 4            |                   |                         | 0                         | 0                                 |

### 10.3 –Editar AET

Após clicar no botão verde será redirecionado para a página de edição, onde será possível alterar os dados. Toda a mudança de dados alterará a situação da AET para "PENDENTE" caso o boleto já tenha sido compensado. Caso contrário, o mesmo ficará em "AGUARDANDO PAGAMENTO".

### 10.4 – Baixar AET

Após clicar no botão vermelho aparecerá uma mensagem para a confirmação de baixa.Cabe-se ressaltar que uma vez baixada a AET elanão poderá ser reativada novamente.

|                   |                                   |                                  |    | 0                                                                                |        |              |    |                      |                                |
|-------------------|-----------------------------------|----------------------------------|----|----------------------------------------------------------------------------------|--------|--------------|----|----------------------|--------------------------------|
| =                 |                                   |                                  |    | benim.dae                                                                        | r.rs.g | ov.br diz    |    |                      | Rogerio Carbonera Da Silva 📽 🕶 |
| Listar Aets       |                                   |                                  |    | Confirma cancelamento da AEC # (0)?? OK Cancelar Be Home > Aet > Aets > Listar / |        |              |    |                      |                                |
| ▼ Filtros         |                                   |                                  |    |                                                                                  |        |              |    |                      | *                              |
| CPF/CNPJ - Empres | sa                                |                                  |    |                                                                                  | Placa  | a            |    | Situação             |                                |
| Selecione a Emp   | resa                              |                                  |    | *                                                                                | Dig    | gite a Placa |    | Todas                | •                              |
| Q Pesquisar       | + Nova AET<br>trados              |                                  |    |                                                                                  |        |              |    |                      |                                |
| Mostrando 10      | <ul> <li>resultados po</li> </ul> | r pagina                         |    |                                                                                  |        |              |    |                      | Pesquisar                      |
| Ação              | 11                                | Razão Social                     | ţţ | Veículo                                                                          | ţţ     | Validade     | 11 | Situação 🕴           | Engenheiro Responsável         |
| ۹ 🖌               |                                   | Carbonera Transportes De Luxo SA |    | MRD-3010                                                                         |        |              |    | Apreendido           | Playboy Do Boné                |
| ۹ 🖪               |                                   | Carbonera Transportes De Luxo SA |    | IFX-7133                                                                         |        |              |    | Ativo                | Engenheiro Maroto              |
| ۹ 🖌 🗖             |                                   | Carbonera Transportes De Luxo SA |    | ITT-0012                                                                         |        |              |    | Aguardando Pagamento | Playboy Do Boné                |

### 10.5 – Gerar BoletoAET

Após clicar no botão amarelo o boleto será aberto em uma nova aba do navegador. Após a confirmação de pagamento pelo Banrisul a situação da AET será modificada de "AGUARDANDO PAGAMENTO" para "PENDENTE". Em caso de erro durante a geração do boleto, o usuário poderávisualizar a AET e clicar em Históricos (parte inferior da tela) para verificar os problemas gueocorreram durante a geração do mesmo.

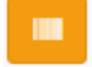

### 10.6 – Impressão da AET

Após a aprovação da AET pelo DAER estará disponível a impressão da mesma clicando no botão azul clarinho com ícone de PDF. Não **será mais necessária a assinatura do DAER para que o documento tenha validade.** 

|                                    |                                  |                                                                                                    |    |                                        |       |              |    |                                        |    | Home > Aet > Aets > Ⅰ                                                       | Listar |
|------------------------------------|----------------------------------|----------------------------------------------------------------------------------------------------|----|----------------------------------------|-------|--------------|----|----------------------------------------|----|-----------------------------------------------------------------------------|--------|
| <b>F</b> iltros                    |                                  |                                                                                                    |    |                                        |       |              |    |                                        |    |                                                                             | 1      |
| PF/CNPJ - Empres                   | sa                               |                                                                                                    |    |                                        | Placa | 1            |    | Situação                               |    |                                                                             |        |
| Selecione a Emp                    | presa                            |                                                                                                    |    | •                                      | Dig   | jite a Placa |    | Todas                                  |    |                                                                             |        |
| <b>C</b> resultsar                 | NOVA ALT                         |                                                                                                    |    |                                        |       |              |    |                                        |    |                                                                             |        |
| AETs Cadas Astrando 10             | strados<br>• resultados po       | r página                                                                                                | 10 | Mafada                                 | 14    | ve.11.de. de | 1+ | eluc é .                               | 10 | Pesquisar                                                                   |        |
| I AETS Cadas                       | strados<br>resultados po<br>IL   | r página<br><b>Razão Social</b>                                                                         | ţ  | Veículo                                | ļţ    | Validade     | ļţ | Situação                               | ļţ | Pesquisar                                                                   | ļ      |
| AETs Cadas<br>Iostrando 10<br>Ação | trados<br>▼ resultados po        | r página<br><b>Razão Social</b><br>Carbonera Transportes De Luxo SA                                     | ţţ | Veículo<br>MRD-3010                    | ţţ    | Validade     | 11 | <b>Situação</b><br>Apreendido          | ţţ | Pesquisar<br>Engenheiro Responsável<br>Playboy Do Boné                      | 1      |
| AETS Cadas<br>10strando 10<br>Ação | strados<br>▼ resultados po<br>↓≜ | r página<br><b>Razão Social</b><br>Carbonera Transportes De Luxo SA<br>Carbonera Transportes De Luxo SA | 11 | <b>Veículo</b><br>MRD-3010<br>IFX-7133 | ţţ    | Validade     | 11 | <b>Situação</b><br>Apreendido<br>Ativo | μ  | Pesquisar<br>Engenheiro Responsável<br>Playboy Do Boné<br>Engenheiro Maroto | 1      |

## 11– Históricos

Em todas as telas de cadastro, edição, visualização haverá uma aba chamada "Histórico do Processo" ao final da tela.

| ♥ Histórico do Processo |  |  |
|-------------------------|--|--|
|                         |  |  |

Esta aba manterá o histórico de todas as ações realizadas, tanto pela parte do usuário, quanto pela parte do usuário/sistema do DAER, relativo as ações tomadas naquela solicitação. Ao clicar em cima de "Histórico do Processo", esta aba se expandirá e mostrar as seguintes informações:

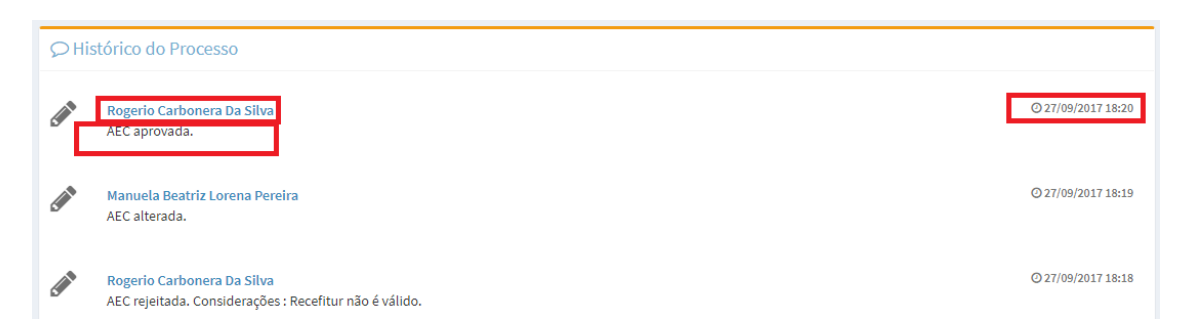

- O nome do usuário que executou a ação (seja o solicitante ou o funcionário do órgão);
- A descrição do histórico (cadastro, alteração, rejeição, pagamento,etc)
- O horário em que a ação ocorreu.

Desta forma, fica muito mais transparente todo o processo realizado deste os primeiros cadastros, até a emissão da AET.